## **2D Classification in RELION 2.1**

If you do not have extracted particles, copy them from the precalculated results to the working directory:

**cp** – **r** PrecalculatedResults/Extract/job011 Extract/job011

| × 😑 📃                                                                                                    | RE                                                                                               | LION-2.1.0: | effelc/relic      | n21_tut   | orial/Pr    | ecalculated    | Results        |                      |
|----------------------------------------------------------------------------------------------------|--------------------------------------------------------------------------------------------------|-------------|-------------------|-----------|-------------|----------------|----------------|----------------------|
| ile Jobs A                                                                                                    | utorun                                                                                           | I/O CTF     | Optimisation      | Samplin   | g Heli      | x Compute      | Running        |                      |
| Import<br>Motion correc<br>CTF estimati<br>Auto-picking<br>Particle extra<br>Particle sorti<br>Subset select<br>20 Classifical<br>3D auto-refina<br>Movie refiner<br>Particle polis<br>Mask creatio<br>Join star files | tion<br>on<br>ng<br>tion<br>tion<br>tion<br>del<br>tion<br>tion<br>ne<br>ment<br>hing<br>n       |             | Input ir<br>Coni  | nages ST, | AR file: (  | particles.star |                | 7 Browse<br>7 Browse |
| Particle subtr<br>Post-processi<br>Local resoluti                                                                                                    | raction<br>ing<br>ion                                                                            |             |                   |           | Pr          | int command    | Schedule       | Run now!             |
| Job actions                                                                                                    | Current                                                                                          | job: Give a | lias here         |           |             | Display:       |                | •                    |
| r<br>Finished job                                                                                                    | 5                                                                                                | · <u> </u>  | -<br>Running jobs | ;         |             |                | It to this job |                      |
| InitialModel/s<br>InitialModel/s<br>Select/for_ini<br>Class2D/after<br>Select/after_s                                                                                                    | symD2/<br>symC1/<br>model/<br>r_sorting/<br>sorting/                                             |             |                   |           |             |                |                |                      |
| Extract/allmin<br>AutoPick/allmin<br>AutoPick/allm<br>AutoPick/opti<br>Select/2mics<br>Select/templa<br>Class2D/man                                                                                                    | topick/<br>cs_autopicked/<br>nics/<br>imise_params/<br>4autopick/<br>ates4autopick/<br>iualpick/ |             | Scheduled jo      | ibs       |             | Out            | put from this  | job                  |
| I/O CTF                                                                                                    | Optimis                                                                                          | sation s    | Sampling          | Helix     | ( Co<br>(es | mpute          | Running        | ¢ 7                  |
|                                                                                                    | Have da                                                                                          | ta been     | phase-flip        | ped?      | ١o          |                |                | ÷ ?                  |
|                                                                                                    | Ignor                                                                                            | e CTFs u    | ntil first p      | eak? [    | lo          |                |                | . € ?                |
| )ptim<br>ио ст                                                                                                    | isatio<br>F Optimi                                                                               | n tat       | ):<br>Sampling    | Helix     | Col         | mpute F        | Running        |                      |
|                                                                                                    |                                                                                                  | Num         | ber of cla        | sses: 1   | 00          | ) <u> </u>     |                | -                    |
|                                                                                                    | Reg                                                                                              | ularisatio  | n paramet         | er T: 2   |             | —0—            |                | -                    |
|                                                                                                    |                                                                                                  | Numbe       | er of iterat      | ions: 2   | 5           | <b></b>        |                | 2                    |
|                                                                                                    | Use sub                                                                                          | sets for i  | nitial upda       | ates?     | lo          | ~              |                | ÷ 7                  |
|                                                                                                    |                                                                                                  | Init        | ial subset        | size: 1   | 0000        | -0-            |                | ?                    |
|                                                                                                    | Nur                                                                                              | mber of s   | ubset upd         | ates: 3   |             | -0-            |                | ?                    |
|                                                                                                    |                                                                                                  | Mas         | k diamete         | r (A): 2  | 00          | _0_            |                | - 7                  |
| Ma                                                                                                    | sk individu                                                                                      | ual partic  | les with ze       | eros?     | 'es         |                |                | \$?                  |
|                                                                                                    | Limit r                                                                                          | resolutior  | n E-step to       | (A): -    | 1           | 0              |                | ~ ?                  |
| Samn                                                                                                    | ling ta                                                                                          | b:          |                   |           |             |                |                |                      |
|                                                                                                    | Optimisa                                                                                         | ation Sa    | mpling H          | lelix C   | ompu        | ite Runn       | ing            |                      |
|                                                                                                    | p cirrist                                                                                        |             |                   |           | pc          |                |                |                      |

Then select your particles.star file in the gui:

| I/O CTF Optimisation Sampling He | lix Compute Running |
|----------------------------------|---------------------|
| Perform image alignment?         | Yes \$              |
| In-plane angular sampling:       | 67                  |
| Offset search range (pix):       | 5 7                 |
| Offset search step (pix):        | 1 7                 |

## Helix tab:

| I/O CTF Optimisation Sampling Helix Compute Running                                                                                                    |  |  |  |  |  |  |  |  |  |  |
|----------------------------------------------------------------------------------------------------|--|--|--|--|--|--|--|--|--|--|
| Classify 2D helical segments? No<br>Tube diameter (A): 200<br>Do bimodal angular searches? Yes<br>Angular search range - psi (deg): 6                                   |  |  |  |  |  |  |  |  |  |  |
| Compute tab:                                                                                                    |  |  |  |  |  |  |  |  |  |  |
| I/O CTF Optimisation Sampling Helix Compute Running                                                                                                    |  |  |  |  |  |  |  |  |  |  |
| Use parallel disc I/O? Yes  Vumber of pooled particles:  Pre-read all particles into RAM? Yes  Copy particles to scratch directory: Combine iterations through disc? No |  |  |  |  |  |  |  |  |  |  |
| Use GPU acceleration? No 🗘 🕅<br>Which GPUs to use: 0:1:2:3                                                                                                    |  |  |  |  |  |  |  |  |  |  |
| Running tab:                                                                                                    |  |  |  |  |  |  |  |  |  |  |
| I/O CTF Optimisation Sampling Helix Compute Running                                                                                                    |  |  |  |  |  |  |  |  |  |  |
| Number of MPI procs: 1 7<br>Number of threads: 1 7<br>Submit to queue? No ¢?                                                                                            |  |  |  |  |  |  |  |  |  |  |
| Queue name: openmpi ?<br>Queue submit command: qsub ?<br>Standard submission script: ON/relion/bin/relion_qsub.csh ? Browse<br>Minimum dedicated cores per node: 24     |  |  |  |  |  |  |  |  |  |  |
| Additional arguments: ?                                                                                                    |  |  |  |  |  |  |  |  |  |  |

If your run takes too long you can copy the precalculated run to the running directory and use these results: cp –r PrecalculatedResults/Class2D/job014 Class2D/job014

## Selection of the best 2D classes

Now you can use the 2D classes to select the best for the initial structure generation:

Therefore choose the **Class2D/job014/run\_it025\_model.star** file in the **Subset selection** panel:

## Class options tab:

| I/O Class options Running     |         |
|-------------------------------|---------|
| Re-center the class averages? | Yes     |
| Regroup the particles?        | No \$ ? |
| Approximate nr of groups:     | 1 ?     |
|                               |         |
|                               |         |
|                               |         |
|                               |         |
| press run:                    |         |

| •                                     | Relion display GUI                                     |  |  |  |  |  |  |
|---------------------------------------|--------------------------------------------------------|--|--|--|--|--|--|
| run_it025_model.sta                   | r                                                      |  |  |  |  |  |  |
| Scale:                                | Black value: 0                                         |  |  |  |  |  |  |
| Sigma contrast:                       | 0 White value: 0                                       |  |  |  |  |  |  |
| Display:                              | rInReferenceImage \$                                   |  |  |  |  |  |  |
| ✓Sort images on: rInClassDistribution |                                                        |  |  |  |  |  |  |
| ✓ Reverse sort?                       | Apply orientations? Read whole stacks?                 |  |  |  |  |  |  |
| Nr. columns: 5<br>Max nr selected par | Ori scale: 1 Max. nr. images: 1000<br>ts per class: -1 |  |  |  |  |  |  |
|                                       | Display!                                               |  |  |  |  |  |  |

You can select the better classes by clicking on them and save your selection by clicking the right mouse click button and choose save selection:

|   |   | 8           |   |          |   | 4 |   | 8 |   | - | 8 |          | 8 |   |
|---|---|-------------|---|----------|---|---|---|---|---|---|---|----------|---|---|
|   | ۲ | 8           | 8 | ۲        |   | ۲ |   | ٢ | ŝ | ۲ | ۲ | <b>(</b> | ۲ | - |
| ۲ | ۲ | ۲           | ۲ |          | ٢ |   | ۲ | 0 |   | Ø | ۲ | ٩        | 3 |   |
| ۲ | ŵ | Ø,          | ٢ | 8        |   | ٩ | ۲ | ۲ | ۲ | ۲ | 1 | ۲        |   | ٢ |
| ٢ | ۲ | <b>(</b> 2) | 0 | <b>B</b> | 3 | 0 | 3 | 0 | ۲ | ٢ | ٩ | ٩        | ۲ | ٢ |
|   | ۲ | ۲           | 0 |          | Ð | 0 | 3 |   | ٢ | ۲ | ٢ | ٩        | ۲ | ۲ |
| * | ۲ | -           |   | ٢        | • | • |   |   |   |   |   |          |   |   |